## ニプロ電子血圧計 NBP-1BLE

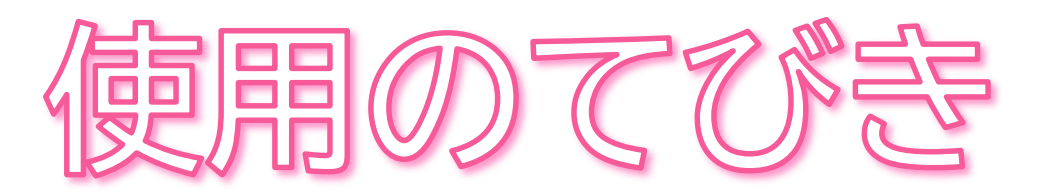

- 1. 無線通信接続(ペアリング)方法
- 2. 測定結果の送信方法について
- 3. 測定方法
- 4. クリーニング方法
- 5. 電池交換方法
- 6. 困ったときのトラブルシューティング

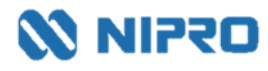

NIPRO

## 1. 無線通信接続(ペアリング)方法

 ● 測定値を自動取り込みする場合に設定します。
 ● 複数機器をペアリングする場合は、複数の機器を一斉にペアリングモードにしてしまうとエラーになる 可能性があります。1機ずつ設定してください。

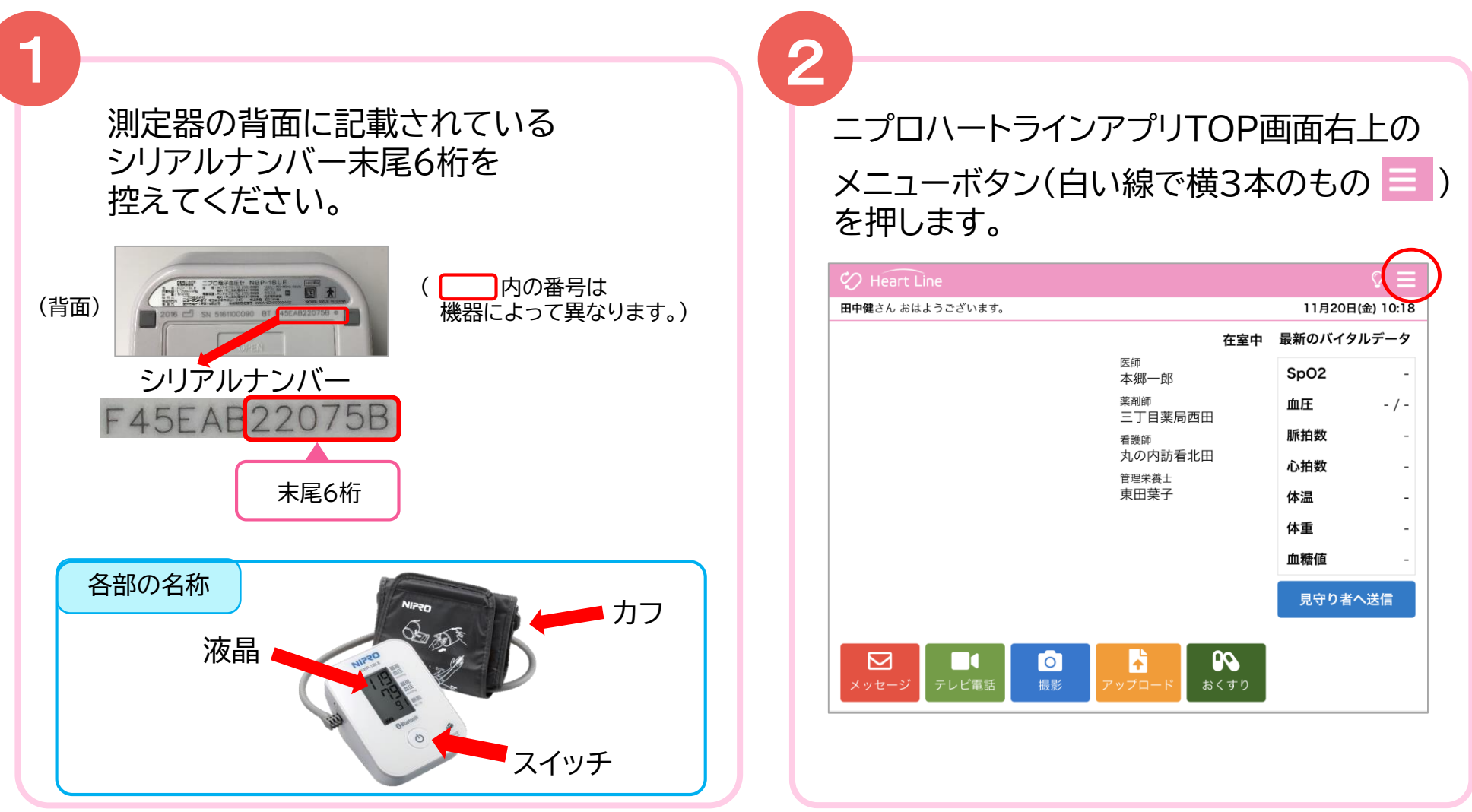

「Bluetooth®」「ブルートゥース®」は、Bluetooth SIG, Inc. が所有する登録商標であり、ニプロ株式会社はこのマークをライセンスに基づいて使用しています。

## 1. 無線通信接続(ペアリング)方法

3

## 「機器接続設定」を選択します。

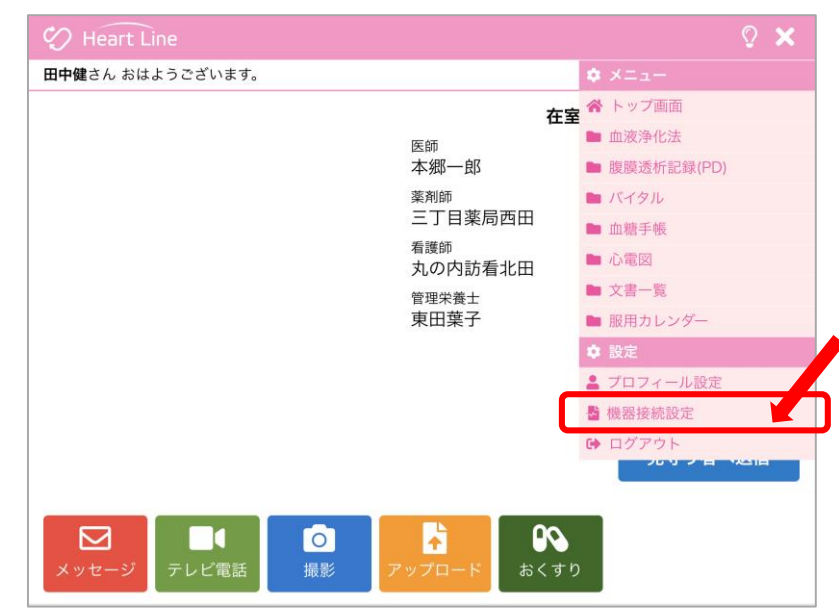

4

#### 設定画面が表示されます。

| 🎲 Heart Line     | © ☰             |
|------------------|-----------------|
| <u>&lt; 戻る</u>   | 11月20日(金) 09:59 |
| 取得したバイタルを自動送信する: |                 |
| 接続済み機器           |                 |
| 未接続機器            |                 |
|                  |                 |
|                  |                 |
|                  |                 |

測定器の開始/終了スイッチを長押し(3<sub>秒程度</sub>) するとペアリングモードになります。

液晶に「Pr」と表示されます。

5

6

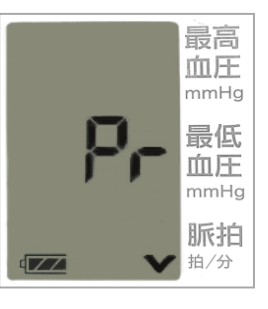

未接続機器欄に「電子血圧計 NBP-1BLE」

が表示されるので接続ボタンを押します。

| 🤣 Heart Line     | © ☰             |
|------------------|-----------------|
| <u>く戻る</u>       | 11月20日(金) 10:49 |
| 取得したバイタルを自動送信する: |                 |
| 接続済み機器           |                 |
| 未接続機器            | $\frown$        |
| 電子血圧計 NBP-1BLE   | 接続              |
|                  |                 |

## 1. 無線通信接続(ペアリング)方法

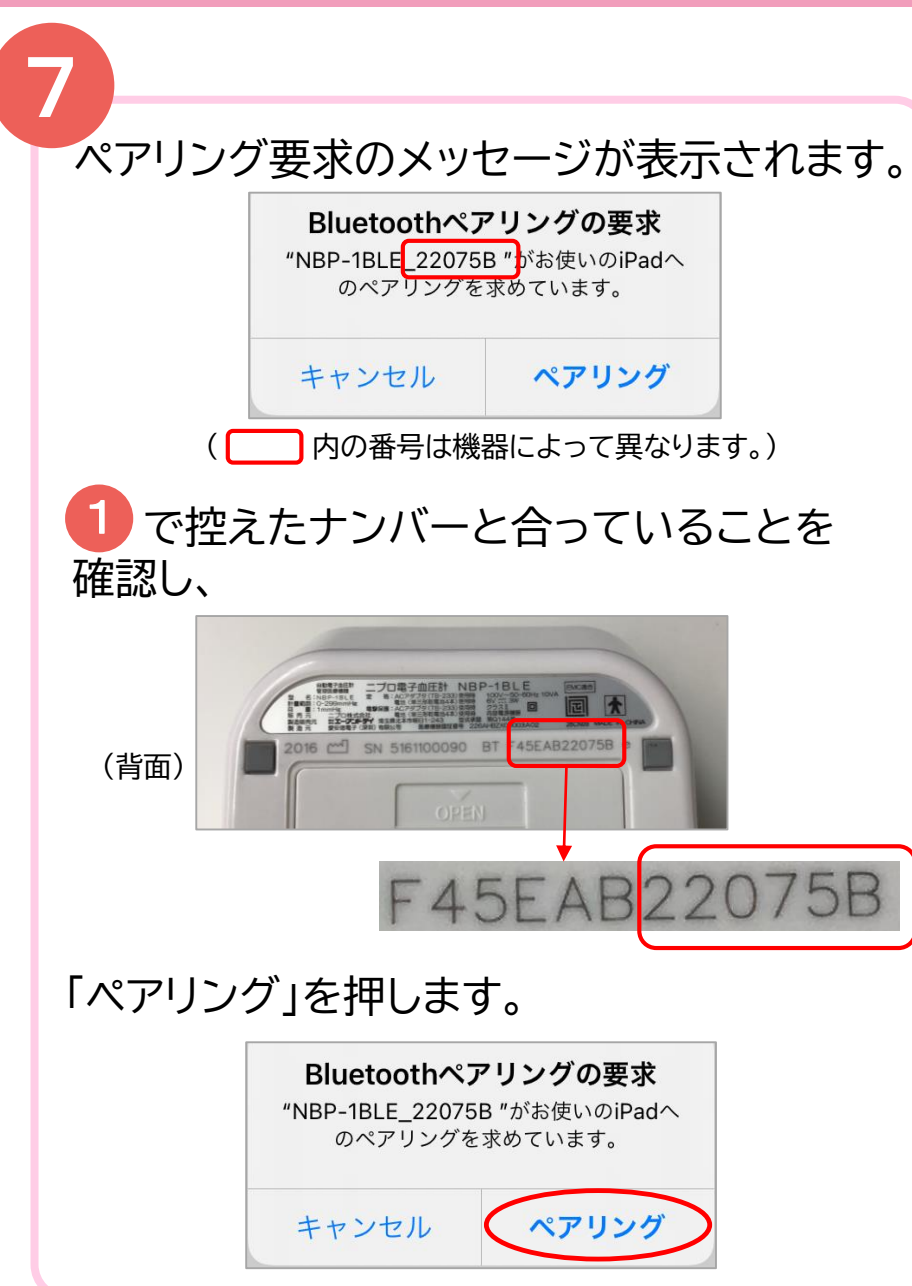

接続済み機器欄に表示されます。 (ペアリング完了です。)

8

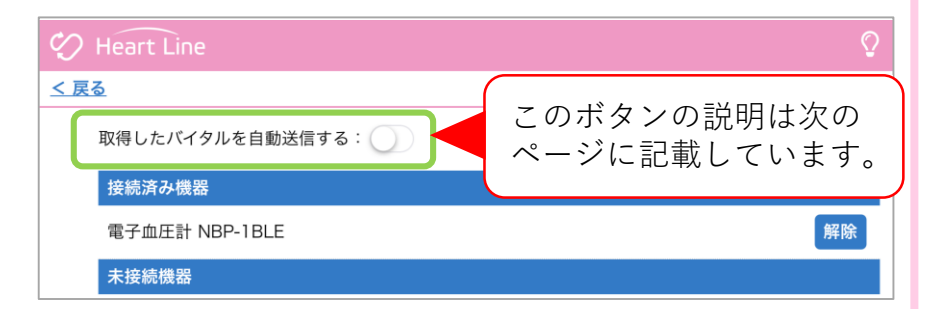

#### 複数機器をペアリングしている時の表示例

|                    | Q           |
|--------------------|-------------|
| ۵.                 | 11月26日(木) 1 |
| 取得したバイタルを自動送信する:   |             |
| 接続済み機器             |             |
| 電子血圧計 NBP-1BLE     | 解除          |
| 医科向け血圧計 UM-212     | 解除          |
| 電子体温計 NSM-1BLE     | 解除          |
| 血糖測定器 ケアファストLink   | 解除          |
| SPO2モニター MightySat | 解除          |
| 心電送信機 Cocoron      | 設定解除        |
| 未接続機器              |             |

## 2. 測定結果の送信方法について

取得した測定値の送信方法は2通りあります。

## 送信方法の設定については、主治医の指示に従ってください。

① 自動で送信(複数機器の測定結果を測定ごとに送信)

「取得したバイタルを自動送信する: 〇)」のボタンを右にスライドさせてONにします。

# Heart Line Meart Line こ 「Aへスライド 取得したパイタルを自動送信する: 「 皮統済み機器 取得したパイタルを自動送信する: 電子血圧計 NBP-1BLE 「 電子体温計 NSM-1BLE 電子体温計 NSM-1BLE SP02モニター MightySat SP02モニター MightySat

|       |    |   |     |    | Ц | ロ<br>り<br>の | 唐測定<br>D結果 |                             | 品計<br>吉果       | の <sub>新</sub> | 結果<br>血圧計<br>の結果 |
|-------|----|---|-----|----|---|-------------|------------|-----------------------------|----------------|----------------|------------------|
|       | 11 | • | 月時  | 20 | * | 日           | 11/20      | 11/20<br>10 <sup>.</sup> 20 | 11/20<br>10·19 | 11/20<br>10:18 | 測定した時刻           |
|       | 10 |   | bû. | 21 |   | 70          | 10.21      | 10.20                       | 10.15          | 10.18          | 別たした時刻           |
| SpO2  |    |   |     |    |   |             | -          | -                           | 98             | -              |                  |
| 血圧(上) |    |   |     |    |   |             | -          | -                           | -              | 120            |                  |
| 血圧(下) |    |   |     |    |   |             | -          | -                           | -              | 88             |                  |
| 脈拍数   |    |   |     |    |   |             | -          | -                           | -              | 67             |                  |
| 心拍数   |    |   |     |    |   |             | -          | -                           | -              | -              |                  |
| 体温    |    |   |     |    |   |             | -          | 36.2                        | -              | -              |                  |
| 体重    |    |   |     |    |   |             | -          | -                           | -              | -              |                  |
| 血糖值   |    |   |     |    |   |             | 150        | -                           | -              | -              |                  |
|       |    |   |     |    |   |             |            |                             |                |                |                  |

パルスオキシメータ

#### 2 任意で送信(複数機器の測定結果をまとめて送信)

「取得したバイタルを自動送信する: )」のボタンはOFFのままにします。

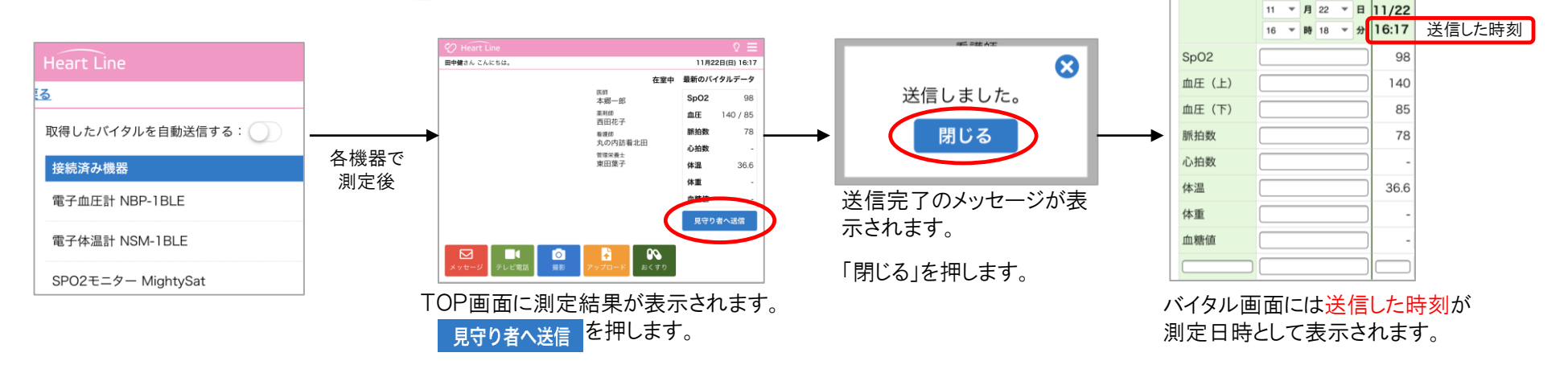

バイタル画面にはこのように表示されます。

○ 服装は素肌もしくは薄いシャツ1枚で測定してください。

○ カフの中心が心臓の高さになるようにしてください。

| カフを巻いた部分が心暗とけ | 高い位置 🗕 | ➡低い数値がでます。 |
|---------------|--------|------------|
| リノを含いた部分が心臓より | 低い位置   | ➡高い数値がでます。 |

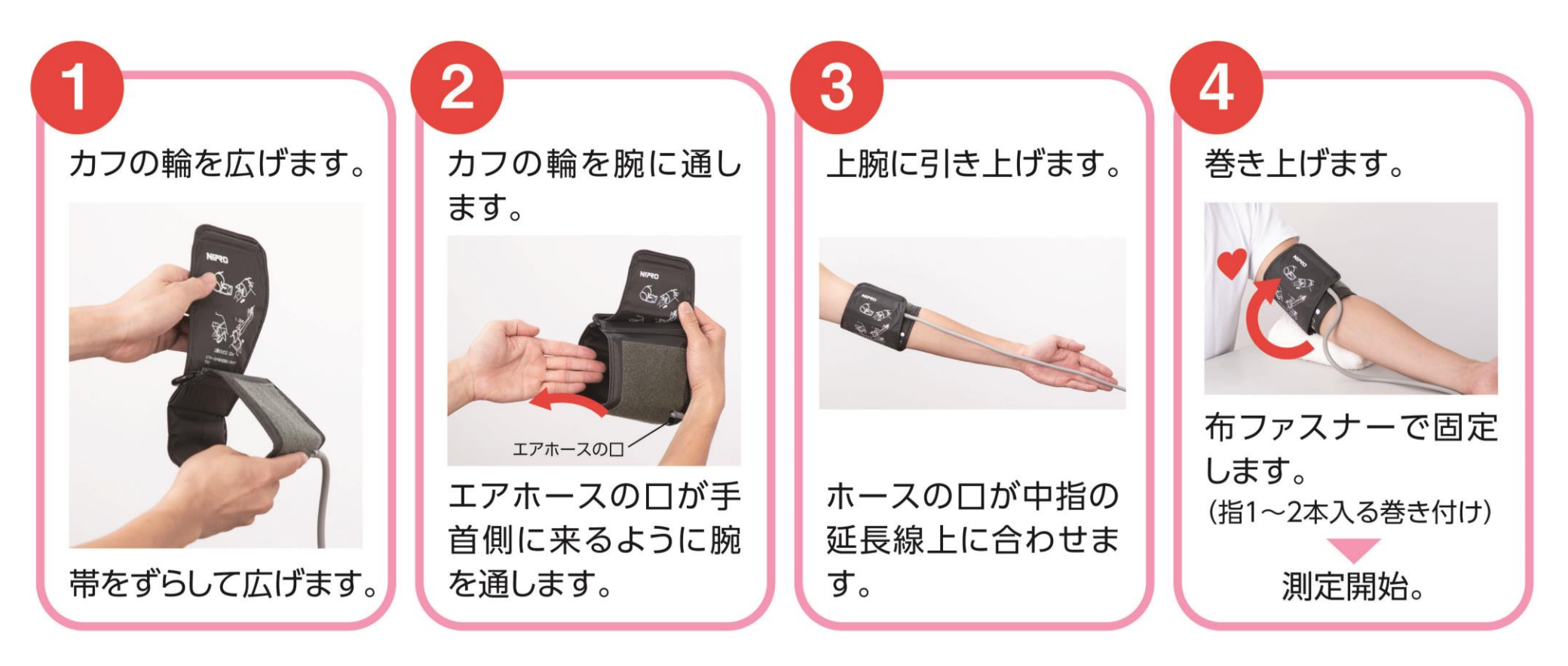

## 3. 測定方法

○ 背筋を伸ばして姿勢良く座った状態で測定してください。
 ○ 測定中、体を動かしたり、おしゃべりをしないでください。

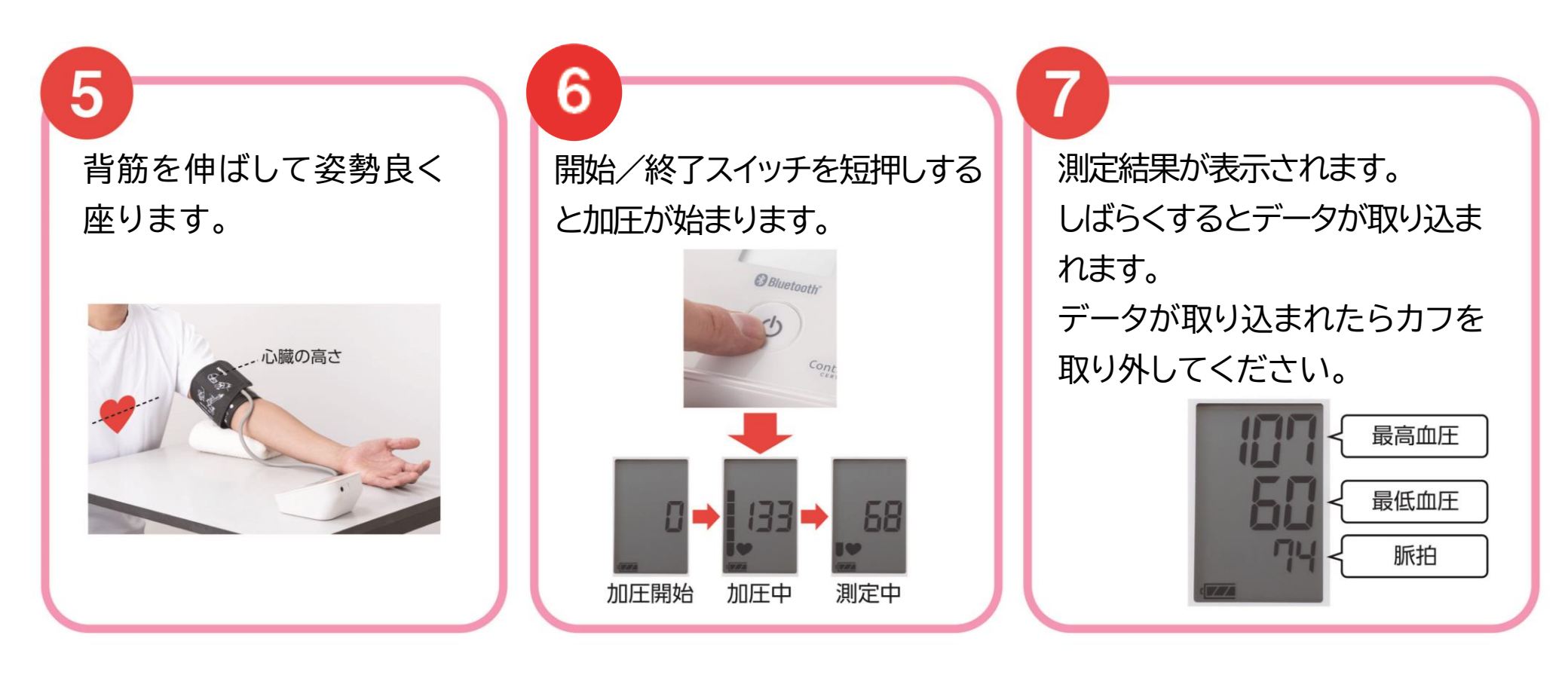

## 4. クリーニング方法

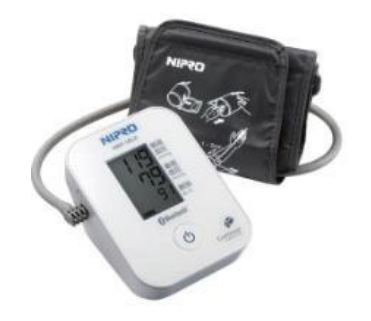

#### 本体・カフ

水または中性洗剤を染みこませた布を硬く絞って拭いてください。 ※シンナー、ベンジン等のアルコール溶剤は使用しないでください。 ※カフは洗濯したり、ぬらしたりしないでください。

## 5. 電池交換方法

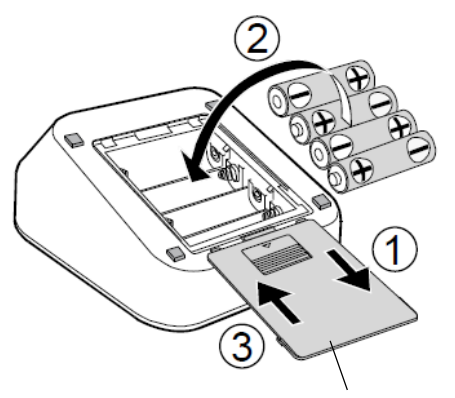

電池蓋

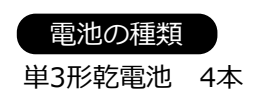

#### 手 順

①電池蓋を矢印の方向にずらし、開けてください。

②新しい単3形乾電池4個を(+)と(-)の表示に合わせて入れてください。

③電池蓋を矢印の方向にすべらせて押さえ、「カチッ」と音がするまで閉めてください。

#### ▲ 注意

○表示部に ■ マークが点滅した場合は、乾電池を4個
 同時に新しいものとお取替えください。
 ○電池が完全に消耗すると ■ マークは表示されません。

〇乾電池の寿命は、周囲の温度により変わります。冬場な ど気温の低いときには短くなります。

- 〇乾電池は4個同時に4個とも同じメーカーの同じ種類の ものと交換してください。
- O加圧中に **▲** が点滅または消えてしまう場合は乾電池 を交換してください。

| 電池残量マーク |                                         |  |  |  |  |  |
|---------|-----------------------------------------|--|--|--|--|--|
|         | 電池は十分残っています。                            |  |  |  |  |  |
|         | 電池が残り少なくなっています。                         |  |  |  |  |  |
|         | 表示が点滅する場合は、電池が消耗していま<br>す。乾電池を交換してください。 |  |  |  |  |  |

## 6. 困ったときのトラブルシューティング

### ペアリングがうまくできない場合

| 考えられる原因                   | 対処法                                                      |
|---------------------------|----------------------------------------------------------|
| 電池残量不足                    | 電池を交換してください。(単3形乾電池4本)                                   |
| ペアリングモードにしている機器が複数台ある     | 複数の機器を一斉にペアリングモードにしてしまうとエラーになる可能性があります。<br>1機ずつ設定してください。 |
| アプリを更新していない               | ニプロハートラインアプリを最新のバージョンにアップデートし、端末を再起動してください。              |
| Bluetooth無線通信接続がOFFになっている | 設定アプリからBluetooth無線通信設定をONにしてください。                        |
| 位置情報設定がOFFになっている          | 設定アプリから位置情報をONにしてください。                                   |

#### 測定結果が送信できない場合

| 考えられる原因                   | 対処法                                         |  |  |
|---------------------------|---------------------------------------------|--|--|
| Bluetooth無線通信接続がOFFになっている | 設定アプリからBluetooth無線通信設定をONにしてください。           |  |  |
| 電池残量不足                    | 電池を交換してください。(単3形乾電池4本)                      |  |  |
| 端末の電池残量不足                 | 端末を充電してください。                                |  |  |
| アプリを更新していない               | ニプロハートラインアプリを最新のバージョンにアップデートし、端末を再起動してください。 |  |  |
| 通信環境が不安定                  | 通信環境の良い場所で再度測定を行ってください。                     |  |  |

#### その他のお問い合わせ

ニプロハートラインアプリに関するお問い合わせは当社ホームページよりご連絡ください。

## ニプロハートラインアプリに関するお問い合わせは ニプロホームページから

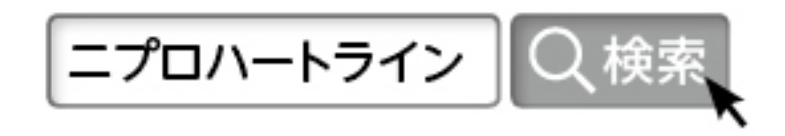

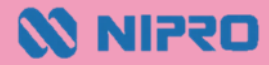